## Accessing Your Oglebay Institute Online Account

If you have already created an online membership account, go to the "My Account" link in the upper left corner of the OIonline.com homepage. Then enter your username and password to log in.

|                                               | <b>304-242-7700</b> | 1330 National Ro        | d., Wheeling, WV             | 🔎  Search      |
|-----------------------------------------------|---------------------|-------------------------|------------------------------|----------------|
| Oglebay Institute<br>Ingiring the Imagination |                     | About Ol γ Support Ol γ | Calendar v Classes v Camps v | Education 🗸    |
|                                               | My Account          | Newsletter 🖂            | Connect with us 品            | Blog & Press 🖬 |
|                                               |                     |                         |                              |                |

If you have not yet created an account or have forgotten your username or password, go to the "My Account" link in the upper left corner of the OIonline.com homepage and click the "Having trouble logging in?" link. This takes you to an online form to recover or set up your online account access.

| Oglebay Institute<br>Depuised Depuised Oglebay Institute<br>offering cultural, educational, environmental and recreations   | ute<br>al experiences to the Upper Ohio Valley |  |
|----------------------------------------------------------------------------------------------------|------------------------------------------------|--|
| Account Login                                                                                                    |                                                |  |
| Password  Remember me for 2 weeks  C Log In                                                                                 | Or sign in with                                |  |
| Having trouble logging in?<br>Don't have an account?<br>Submit request here<br>You will receive a reply within 48<br>hours. |                                                |  |

## Searching for Events/Classes/Camps

Once you are logged in to your online member account, you can navigate to event listings by going to the dropdown menu in the upper right corner and selecting "Search/Register for Events, Classes and Camps."

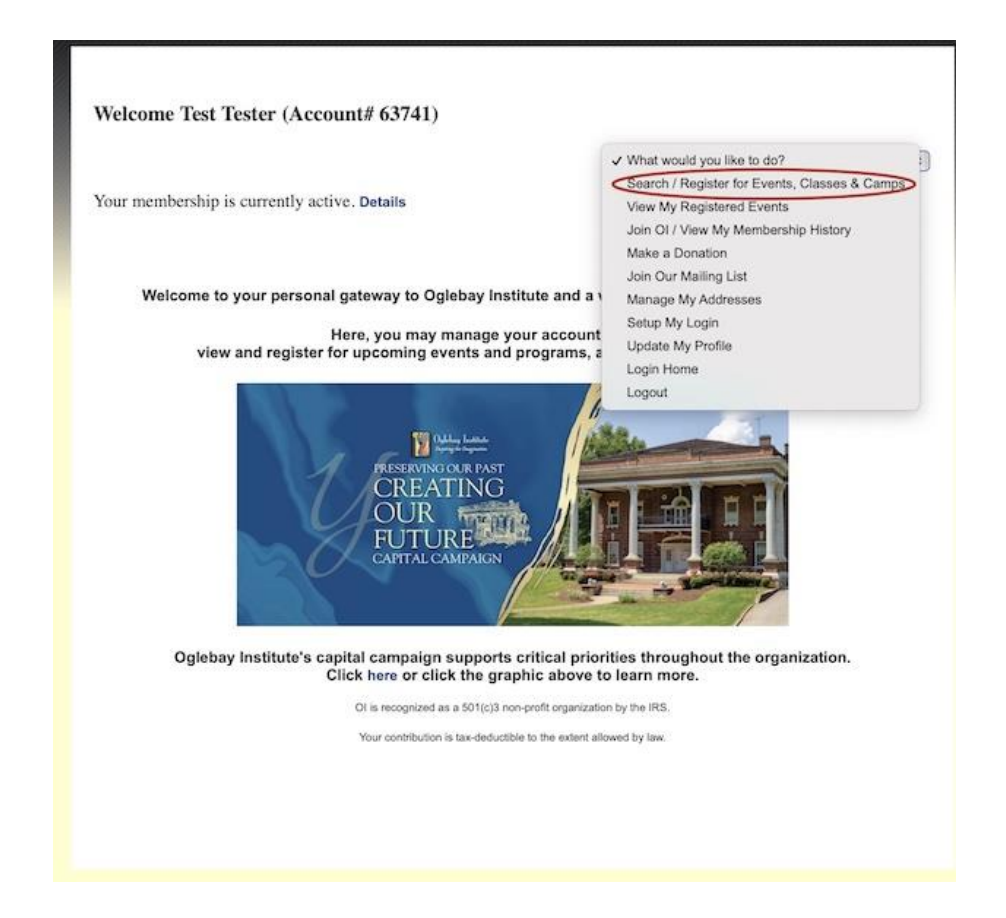

Here, you can search by event name or category. For example, to see all the theater camps, select the category "Theater Summer Camps."

| Welcome Test Tester (Account# 63741)                                 |                            |   |
|----------------------------------------------------------------------|----------------------------|---|
|                                                                      | What would you like to do? | : |
| Your membership is currently active. Details                         |                            |   |
| Events                                                               |                            |   |
| Event Name:                                                          |                            |   |
|                                                                      |                            |   |
| Select Category:<br>Theater Summer Camps                             |                            |   |
| Select Topic: Search                                                 |                            |   |
| Fairy Tale Camp 2022                                                 |                            |   |
| 06/06/2022 09:00 AM - 06/10/2022 03:00 PM ET<br>Theater Summer Camps |                            |   |
| Towngate Acting Camp 2022 Session 1 (June 13-17)                     |                            |   |
| 06/13/2022 09:00 AM - 06/17/2022 03:00 PM ET<br>Theater Summer Camps |                            |   |
| Towngate Acting Camp 2022 Session 2 (June 20-24)                     |                            |   |
| 06/20/2022 09:00 AM - 06/24/2022 03:00 PM ET<br>Theater Summer Camps |                            |   |
| Towngate Acting Camp 2022 Session 3 (June 27-July 1)                 |                            |   |
| 06/27/2022 09:00 AM - 07/01/2022 03:00 PM ET<br>Theater Summer Camps |                            |   |
| Improvisation Camp 2022                                              |                            |   |
| 07/11/2022 09:00 AM - 07/15/2022 03:00 PM ET<br>Theater Summer Camps |                            |   |
| Musical Theater Camp 2022                                            |                            |   |
| 07/18/2022 09:00 AM - 07/22/2022 03:00 PM ET<br>Theater Summer Camps |                            |   |
| Stage Craft Camp 2022                                                |                            |   |
| 07/25/2022 09:00 AM - 07/29/2022 03:00 PM ET<br>Theater Summer Camps |                            |   |
| 📧 🚛 Event Feed 🔯 Export to Outlook 🛛 🔞                               |                            |   |

## Multiple Registrations

After registering for your first selection, you can register for additional camps/classes/events by clicking the "Register for another event" link in the lower left corner of your Event Registration Summary Page.

|                                                                                                    | V                                                                              | What would you like to o | io?                                 |
|----------------------------------------------------------------------------------------------------|--------------------------------------------------------------------------------|--------------------------|-------------------------------------|
| our membership is currently active. Deta                                                                                                    | ils                                                                            |                          |                                     |
| Event Registration (                                                                                                    | Summarv                                                                        |                          |                                     |
|                                                                                                    | Juning J                                                                       |                          |                                     |
| lease review your registration informatio                                                                                                    | n before proceeding to the paymer                                              | nt page.                 |                                     |
|                                                                                                    |                                                                                |                          |                                     |
|                                                                                                    |                                                                                |                          |                                     |
| Event: Acting is Believing                                                                                                    | Winter 2022                                                                    |                          |                                     |
| Event: Acting is Believing                                                                                                    | Winter 2022                                                                    |                          |                                     |
| Event: Acting is Believing<br>1/15/2022 11:00 AM - 03/05/2022 12:00                                                                                                    | Winter 2022<br>PM ET                                                           |                          |                                     |
| Event: Acting is Believing<br>1/15/2022 11:00 AM - 03/05/2022 12:00<br>Attendee                                                                                                    | Winter 2022<br>PM ET<br>Admissio                                               | n                        | Amount                              |
| Event: Acting is Believing<br>1/15/2022 11:00 AM - 03/05/2022 12:00<br>Attendee<br>ttendee 1: Test Tester                                                                                             | Winter 2022 PM ET Admissio                                                     | n                        | <b>Amount</b><br>\$80.00            |
| Event: Acting is Believing<br>1/15/2022 11:00 AM - 03/05/2022 12:00<br>Attendee<br>ttendee 1: Test Tester<br>otal                                                                                     | Winter 2022 PM ET Admissio                                                     | n                        | Amount<br>\$80.00<br>\$80.00        |
| Event: Acting is Believing<br>1/15/2022 11:00 AM - 03/05/2022 12:00<br>Attendee<br>tendee 1: Test Tester<br>otal<br>dit                                                                               | Winter 2022 PM ET Admissio Ticket: Member Price                                | n                        | <b>Amount</b><br>\$80.00<br>\$80.00 |
| Event: Acting is Believing<br>1/15/2022 11:00 AM - 03/05/2022 12:00<br>Attendee<br>ttendee 1: Test Tester<br>otal<br>dit<br>upport what inspires you with an additio                                  | Winter 2022 PM ET Admissio Ticket: Member Price nal gift to Oglebay Institute: | n                        | Amount<br>\$80.00<br>\$80.00        |
| Event: Acting is Believing<br>1/15/2022 11:00 AM - 03/05/2022 12:00<br>Attendee<br>ttendee 1: Test Tester<br>otal<br>dit<br>upport what inspires you with an addition<br>\$5.00                       | Winter 2022 PM ET Admissio Ticket: Member Price nal gift to Oglebay Institute: | n                        | Amount<br>\$80.00<br>\$80.00        |
| Event: Acting is Believing<br>1/15/2022 11:00 AM - 03/05/2022 12:00<br>Attendee<br>ttendee 1: Test Tester<br>otal<br>dit<br>upport what inspires you with an addition<br>\$5.00<br>\$10.00<br>\$0.00  | Winter 2022 PM ET Admissio Ticket: Member Price nal gift to Oglebay Institute: | n                        | Amount<br>\$80.00<br>\$80.00        |
| Event: Acting is Believing<br>1/15/2022 11:00 AM - 03/05/2022 12:00<br>Attendee<br>ttendee 1: Test Tester<br>otal<br>dit<br>upport what inspires you with an addition<br>\$5.00<br>\$10.00<br>\$20.00 | Winter 2022 PM ET Admissio Ticket: Member Price nal gift to Oglebay Institute: | n                        | Amount<br>\$80.00<br>\$80.00        |